## Kaip pradėti investuoti per "Swedbank" interneto banką?

Norėdami pradėti investuoti, pirmiausia turėsite užpildyti tinkamumo klausimyną ir atsidaryti vertybinių popierių sąskaitą. Po to galėsite rinktis iš plataus sąrašo vertybinių popierių įskaitant Lietuvos ir kitų šalių bendrovių akcijų, vyriausybės obligacijų, "Swedbank" fondų, su akcijų rinkų indeksais susietų fondų ir kitų investicinių instrumentų.

1.

3.

Prisijunkite prie savo "Swedbank" interneto banko. Pagrindinio puslapio viršutiniame meniu spustelėkite ir pasirinkite Taupymas, investavimas, kurią rasite Nauja VP sąskaita po skyreliu "Mano portfelis".

| ☆ ★                                                                             | Kasdienės paslaugos | Kortelės                                              | Paskolos, lizingas   | Taupymas,<br>investavimas |
|---------------------------------------------------------------------------------|---------------------|-------------------------------------------------------|----------------------|---------------------------|
| <mark>Mano portf</mark><br>Apžvalga<br>Mano portfelis                           | elis                | Naujienos ir<br>apžvalgos<br>Naujienos ir informacija | Indėliai<br>Indėliai |                           |
| Mano investavir<br><u>Nauja VP sąska</u><br>Teisinė aplinka<br>Periodinės atasi | no profilis         | Tyrimai ir apžvalgos                                  |                      |                           |

Pasirinkite Atidaryti VP sąskaitą . Atsidariusiame lange reikės nurodyti savo šeimyninę padėti, pasirinkti sąskaitą, iš kurios naudosite lėšas savo investicijoms, ir susipažinti su paslaugos teikimo sąlygomis.

| Nauja VP sąskaita                                                                                                    | Jei sąlygos tenkina, tęskite                                                                                        |
|----------------------------------------------------------------------------------------------------|----------------------------------------------------------------------------------------------------|
| Šeimyninė padėtis Vedęs, nėra sutuoklinio sutikimo prekiauti VP                                                                                                    | toliau spustelėdami Patvirtinti .                                                                                   |
| Pinigų sąskaita, susieta su vertybinių popierių sąskaita LT00000000000000000 Vardas Pavardė 🗘                                                                                                    | jums bus sukurta nauja<br>vertybinių popierių sąskaita.                                                             |
| VERTYBINŲ POPIERIŲ SĄSKAITOS TVARKYMO IR TARPININKAVIMO SUTARTIES SĄLYGOS  1. Sutartyje naudojamos sąvokos  1. Bankas – "Śwedbank", AB, adresas Konstitucijos pr. 20A, LT-03502 Vilnius, tel.: +370 5 2584444, faks: +370 5 258 2700, elektroninio pašio adresas: info@swedbank.il, interneto svetainė: www.swedbank II, juridinio asmens kodas 112029651; duomenys apie Banką kaupiami ir saugomi Lietuvos Respublikos Juridinių asmenų registre; Bankas | Pastaba. Jei esate vedęs ar ištekėjusi,<br>Jums reikės pateikti sutuoktinio<br>sutikima atlikti vertybinių popierių |
| verčast finansinių paslaugų teikimu, jam yra išduota banko licencija Nr. 11, kurią 1993 m. gruodžio 28 d. išdavė Lietuvos bankas (adresas Gedimino pr. 6, LT-01103 Vilnius, tel.: +370 5 2680029, faks.: +370 5 2680038, elektroninio pašto adresas: info@ib.lt, interneto svetainė: www.lb.lt).         « Atgal       Atsisakau                                                                                                    | operacijas artimiausiame banko<br>padalinyje, nes kitu atveju negalėsite<br>parduoti įsigytų vertybinių popierių.   |

Atidarę naują vertybinių popierių sąskaitą, galėsite užpildyti rizikos klausimyną, kuris padės geriau nustatyti Jūsų toleranciją investicinei rizikai. Norėdami tai padaryti, spustelėkite

Užpildyti arba pakeisti rizikos klausimą

Užpildę klausimyną, gausite tinkamumo ataskaitą ir kelias rekomendacijas dėl investicinių produktų:

| Tinkamumo | ataskaita |  |
|-----------|-----------|--|

| Jūsų finansinė padėtis: Gera 🕗       | Jūsų žinios ir            | patirtis: Pakankamos 🕜 | Atsisiųsti tinkamumo ataskaitą |                                                |  |
|--------------------------------------|---------------------------|------------------------|--------------------------------|------------------------------------------------|--|
| Taupymo / investavimo tikslas        | Investavimo laikotarpis 🕐 | Rizikos tolerancija 🕐  | Investavimo profilis           | Rekomenduojamas produktas                      |  |
| Taupymas vaikų ateičiai              | Ilgas                     | Vidutinė               | Subalansuota                   | Saugus vaiko fondas                            |  |
| Taupymas pensijai                    | Ilgas                     | Vidutinė               | Subalansuota                   | Saugus pensijos fondas                         |  |
| Periodinis taupymas kitlems tikslams | Vidutiniškai trumpas      | Didelė                 | Tikroslos vertės               | Privatus portfelis Tikrosios vertės strategija |  |

Per "Swedbank" interneto banką Jums atsiveria galimybės rinktis iš plataus spektro investicinių produktų, įskaitant Baltijos šalių bendrovių akcijas, įvairaus tipo investicinius fondus ar su akcijų biržų indeksais susietus fondus (ETF).

a. Norėdami įsigyti "Swedbank" siūlomų fondų vienetų, viršutiniame meniu spustelėkite <sup>Taupymas,</sup> ir <mark>Fondai</mark>, kurį rasite skyrelyje "Fondai". Jums atidarys fondų sąrašą, kuris atrodo taip:

|                              | Parodyti atrinktus                  | pagal   | fondo valdytoją 🛊 |         |        |         |               |         |         |                 |
|------------------------------|-------------------------------------|---------|-------------------|---------|--------|---------|---------------|---------|---------|-----------------|
| "Swedbank" Investments Funds |                                     |         |                   |         |        |         |               |         |         |                 |
|                              | Fondo pavadinimas                   | Valiuta | a Data            | GAV 🕐   |        | Trumpo  | o laikotarpio | grąža 👩 |         |                 |
|                              |                                     |         |                   |         | 1 d    | 1 mén   | 3 mén         | 6 mén   | YTD 🕜   |                 |
|                              | Swedbank Rusijos akcijų fondas      | EUR     | 2020 02 28        | 19.9298 | -5.72% | -15.32% | -7.28%        | +4.05%  | -12.19% | Pirkti Parduoti |
|                              | Swedbank Rytų Europos akcijų fondas | EUR     | 2020 02 28        | 5.6944  | -4.61% | -11.95% | -5.82%        | +1.64%  | -9.16%  | Pirkti Parduoti |
|                              | Swedbank fondų fondas 30            | EUR     | 2020 02 28        | 13.5714 | -1.12% | -2.91%  | -1.87%        | +0.35%  | -2.04%  | Pirkti Parduoti |
|                              | Swedbank fondų fondas 60            | EUR     | 2020 02 28        | 13.3786 | -2.18% | -5.48%  | -3.77%        | +1.46%  | -4.45%  | Pirkti Parduoti |
|                              | Swedbank fondų fondas 100           | EUR     | 2020 02 28        | 13.0332 | -3.52% | -8.70%  | -6.37%        | +2.31%  | -7.61%  | Pirkti Parduoti |
|                              |                                     |         |                   |         |        |         |               |         |         |                 |

Spustelėję ant konkretaus fondo pavadinimo, gausite pagrindinę informaciją apie jį. Kai nuspręsite įsigyti pasirinkto fondo vienetų, sąraše fondo pavadinimo eilutėje spauskite Pirkti . Tada į atsidariusią formą įrašykite norimą sumą (pavyzdžiui, 50 EUR) ir, perskaitę įsigijimo sąlygas, spustelėkite Patikrinimas. Image: Image: Image

Dar kartą patikrinkite, ar įvesti duomenys teisingi ir spustelėkite Patvirtinti pavedimą . Pavedimas įsigyti fondo vienetų bus pateiktas makleriams, kurie per 1-2 darbo dienas įvykdys pirkimo pavedimą Jūsų vardu. Įsigyti fondo vienetai po to bus rodomi Jūsų vertybinių popierių sąskaitoje.

b. Norėdami įsigyti akcijų, viršutiniame meniu rinkitės Taupymas, ir spustelėkite Akcijos kainos. Pagal nutylėjimą bus atidarytas Vilniaus vertybinių popierių biržoje prekiaujamų šalies bendrovių sąrašas.

|                                                 | Lie                             | euva 🗣  |            |                   |                  |             |  |  |  |  |
|-------------------------------------------------|---------------------------------|---------|------------|-------------------|------------------|-------------|--|--|--|--|
|                                                 | Rasti akciją 🕐                  |         | Rasti      |                   |                  |             |  |  |  |  |
| Prekybos pradžia: 10:00 Prekybos pabaiga: 16:00 |                                 |         |            |                   |                  |             |  |  |  |  |
| Simbolis 👩                                      | Akcija                          | Perka 🕜 | Parduoda 🕜 | Paskutiné kaina 👔 | Pokytis, proc. 👔 | Veiksmai 🕐  |  |  |  |  |
| AUG1L.VL                                        | AUGA GROUP AB                   | 0.329   | 0.331      | 0.331 EUR         | +0.61%           | Pirk Pard S |  |  |  |  |
| AMG1L.VL                                        | AB AMBER GRID PVA               | 0.92    | 0.97       | 0.95 EUR          | +3.26%           | Pirk Pard S |  |  |  |  |
| APG1L.VL                                        | AB APRANGA PVA                  | 2.04    | 2.05       | 2.05 EUR          | +4.59%           | Pirk Pard S |  |  |  |  |
| ESO1L.VL                                        | ENERGIJOS SKIRSTYMO OPERATORIUS | 0.876   | 0.88       | 0.876 EUR         | 0.00             | Pirk Pard S |  |  |  |  |
| EWA1L.VL                                        | EAST WEST AGRO UAB              | 5.90    | 6.00       | 5.90 EUR          | -6.35%           | Pirk Pard S |  |  |  |  |
| GRG1L.VL                                        | GRIGEO AB                       | 1.11    | 1.12       | 1.125 EUR         | +3.21%           | Pirk Pard S |  |  |  |  |
| INC1L.VL                                        | INVL TECHNOLOGY AB              | 1.80    | 1.85       | 1.80 EUR          | 0.00             | Pirk Pard S |  |  |  |  |
| INL1L.VL                                        | INVL BALTIC FARMLAND AB PVA     | 4.10    | 4.18       | 4.10 EUR          | -1.44%           | Pirk Pard S |  |  |  |  |
| INR1L.VL                                        | INVL BALTIC REAL ESTATE AB      | 2.84    | 2.90       | 2.90 EUR          | 0.00             | Pirk Pard S |  |  |  |  |
| IVL1L.VL                                        | AB INVALDA INVL                 | 6.80    | 6.90       | 6.80 EUR          | +0.74%           | Pirk Pard S |  |  |  |  |
| K2LT1L.VL                                       | K2 LT AB                        | 18.70   | 19.50      | 0.00 EUR          | 0.00             | Pirk Pard S |  |  |  |  |
| KNF1L.VL                                        | AB KLAIPĖDOS NAFTA PVA          | 0.361   | 0.367      | 0.361 EUR         | +1.40%           | Pirk Pard S |  |  |  |  |
| KNR1L.VL                                        | AB KAUNO ENERGIJA PVA           | 0.86    | 0.945      | 0.90 EUR          | 0.00             | Pirk Pard S |  |  |  |  |
|                                                 |                                 |         |            |                   |                  |             |  |  |  |  |

Norėdami įsigyti atitinkamos bendrovės akcijų, bendrovės pavadinimo eilutėje spustelėkite Pirkti . Atsidariusiame puslapyje įrašykite norimą įsigyti akcijų kiekį (pavyzdžiui, 10) ir spustelėkite Pateikti pavedimą . Patikrinkite, ar teisingai pateikėte informaciją ir dar kartą spustelėkite Patvirtinti pavedimą .

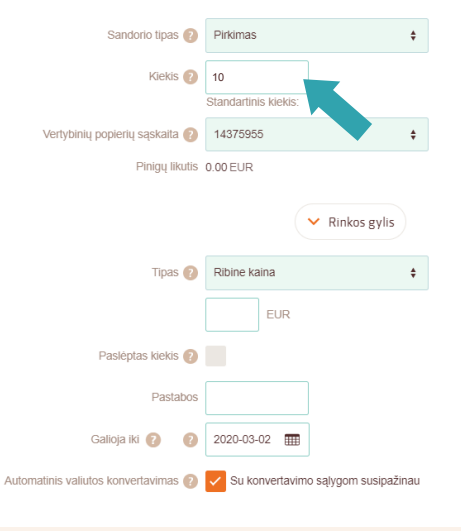